| <b>J.1</b> 开 饭 lī , 从 古   久 巩 ‐ 小 / | 程序" |
|-------------------------------------|-----|
|-------------------------------------|-----|

| ित्र मि     | 一扫                  |                | >                  |
|-------------|---------------------|----------------|--------------------|
| <b>闷</b> 摇· | 一摇                  |                | >                  |
| 六 搜·        | 一搜                  |                | >                  |
| ტ 购         | 物                   |                | >                  |
|             | 戏                   |                | >                  |
| رابن        | 程序                  |                | >                  |
|             |                     |                |                    |
|             |                     |                |                    |
|             |                     |                |                    |
|             |                     |                |                    |
|             |                     | _              |                    |
| ()<br>微信    | <br>⊡⊓ <del>录</del> | <b>②</b><br>发现 | کر<br><sub>ع</sub> |

## 2.点击搜索按钮,输入"群投票"

| く小程序   | Q |
|--------|---|
| 附近的小程序 |   |
| 我的小程序  |   |
| 最近使用   |   |
| 热门微博   |   |

#### 3.点击"群投票":

| < | Q 群投票 | ( | 8 |
|---|-------|---|---|
| Q | 群投票   |   | - |

#### 4.在结果里使用如下小程序:

く Q 群投票

 $\otimes$ 

群投票 - 小程序

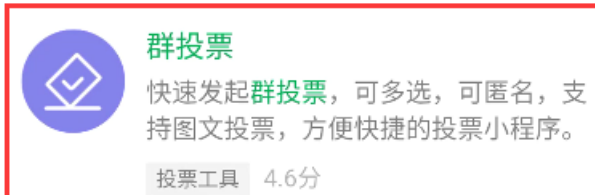

## 腾讯投票

 快速简单创建实时投票

 投票工具 4.7分

 使用过

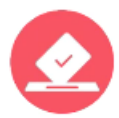

# 有投票

投票小程序,微投票,有投票快速简单 创建投票活动,用于免费发布投票/…

投票工具 4.7分

#### 5. 点击登陆:

| 群投票               | ••• •             |  |
|-------------------|-------------------|--|
| 点击登录              |                   |  |
| 我的投票              |                   |  |
| <b>久</b><br>创建的投票 | <b>久</b><br>参与的投票 |  |
| 创建投票              |                   |  |
| <b>(+)</b>        | PK                |  |

## 6.点击允许:

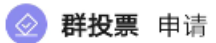

## 获取你的昵称、头像、地区及性别

| 微信个人信息    |    | ~ |
|-----------|----|---|
| 使用其他头像和昵称 |    |   |
| 取消        | 允许 |   |

# 7.创建投票,点击"群投票":

| 群投票               | •• 0              |
|-------------------|-------------------|
|                   | (编辑资料)            |
| 我的投票              |                   |
| <b>人</b><br>创建的投票 | <b>久</b><br>参与的投票 |
| 创建投票              |                   |
| (➡)<br>群投票        | <b>()</b><br>二选一  |
| <b>日日</b><br>投票模板 | <b>2</b><br>群问卷   |

# 8.根据投票内容输入标题、投票选项(例如:同意、不同意、弃权)、截止日期等信息,并 将"匿名投票"勾选上:

| く 创建群投票    | ••• •            |                    |
|------------|------------------|--------------------|
| 基本信息       |                  |                    |
| 投票标题(最多30个 | `字符) ◀           | 例如:是否同意授予张三 XXXX 学 |
| 补充描述(选填)   |                  | 112                |
| 选项设置       |                  |                    |
| 图文投票       | $\bigcirc$       |                    |
| ⊖ 同意       |                  |                    |
| ᇢ 不同意      |                  |                    |
| ● 弃权       |                  |                    |
| 🛨 添加选项(最多1 | 000项)            |                    |
| 高级设置       |                  |                    |
| 截止日期       | 2020-03-03 20:00 |                    |
| 允许每日投票     | $\bigcirc$       |                    |
| 允许多选       | $\bigcirc$       |                    |
| 匿名投票       |                  | 实现匿名投票必须打开这个选项     |
| 只允许群成员投票   |                  |                    |
| 参与投票可查看投票约 | 語果               |                    |
| 确          | 定                |                    |
|            |                  |                    |

9.点击"分享到群",选择答辩专家组成的群,即可实现群成员匿名投票:

| く 群投票                                         | ••• 0  | ) |
|-----------------------------------------------|--------|---|
| 单选 匿名                                         |        |   |
| ○ 同意                                          | 0票 0%  |   |
| ○ 不同意                                         | 0票 0%  |   |
| ○ 弃权                                          | 0票 0%  |   |
|                                               |        | 言 |
| 匿名                                            | 投票     |   |
| <b>预约报名</b><br>活动报名,聚会报名,群报名,信<br>息统计,就用预约报名。 |        |   |
| <b>」</b><br>分享到群                              | ✓ 投票明细 |   |
| <b>上</b><br>复制当前投票                            | ? 帮助中心 |   |

#### 10.群成员可见投票结果:

| ™ <sup>46</sup> .ull 🙃 ¥ 😎                         | 69% 🔲 12:04      |  |
|----------------------------------------------------|------------------|--|
| <b>企</b> 群投票                                       | ••• •            |  |
| 授予 博士学位                                            |                  |  |
| ● 同意                                               | 4票 100%          |  |
| 弃权                                                 | 0票 0%            |  |
| 不同意                                                | 0票 0%            |  |
| 已匿名投票                                              |                  |  |
| <b>扫码签到助手</b><br>创建活动,举办会议,上课培训,<br>值班考勤,就用扫码签到助手。 |                  |  |
| <b>「」</b><br>分享到群                                  | ✓ 投票明细           |  |
| <b>上</b><br>复制当前投票                                 | <b>?</b><br>帮助中心 |  |
| $\sim \triangleleft$                               |                  |  |